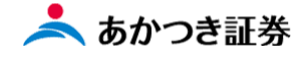

## Dream モバイル操作マニュアル

## 注文取消し

\_\_\_\_\_

国内投信 Dream モバイル注文受付時間 当日注文:7:30~15:30 (東証は 15:00) 翌日予約注文:不可 ※上記時間に当てはまらない銘柄につきましては下記画像を ご参照ください。

| 銘柄コード  | 委託会社           | ファンド名                   | ファンド区分 | 購入・解約中込日当日の<br>締切時刻 |
|--------|----------------|-------------------------|--------|---------------------|
| 930.37 | 大和アセットマネジメント   | ダイワMR F                 | 累投コース  | 12:00               |
| 788.83 | 楽天投信投資顧問       | 楽天日本新興市場株ダブル・ブル         | 一般口コース | 13:20               |
| 213.77 | 日興アセットマネジメント   | 日本トレンド・セレクト ハイパー・ウェイブ   | 累投コース  | 13:30               |
| 371.77 | 日興アセットマネジメント   | 日興・GS世界ソプリン・ファンド(毎月分配型) | 累投コース  | 14:30               |
| 185.83 | SBIアセット・マネジメント | SBI日本株4.3ブル             | 一般ロコース | 14:30               |
| 282.83 | SBIアセット・マネジメント | SBI日本株3.7ペアⅢ            | 一般ロコース | 14:30               |
| 611.93 | 楽天投信投資顧問       | 楽天日本株トリブル・ブル            | 一般ロコース | 14:30               |
| 423.83 | 楽天投信投資顧問       | 楽天日本株トリプル・ペア4           | 一般口コース | 14:30               |
| 421.82 | 楽天投信投資顧問       | 楽天日本株4.3倍ブル             | 一般ロコース | 14:30               |

※この冊子の内容は 2021 年 12 月時点のものです。掲載している情報は一部、開発中の内容を含んでいます。このため予告なく仕様などが変更される場合がありますので、あらかじめご了承ください。

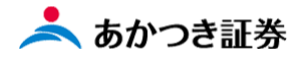

1. メニューより「国内投信」をクリックし、「注文照会」をクリックします。

|   | X        |               |                            |
|---|----------|---------------|----------------------------|
|   | 8三 お客様情報 | +             | $\times$                   |
| - | 前取引      | -             | - 館口は文入力 >                 |
|   | mina-e   | ~             | 9127774                    |
|   | 国内投后     | $\rightarrow$ |                            |
|   | 外超延MMF   | >             | 1金短的内容服金、 用1200一套 、        |
|   | 外国株式     | >             | ZALENER JAMMA / JAZANE W / |
|   | 外国值券     | $\rightarrow$ |                            |
|   | 関連情報     | $\rightarrow$ |                            |
|   | 受入済確認書   | >             |                            |
|   | 8 ご案内終了  | +             |                            |
| - |          | _             |                            |
|   |          |               |                            |
|   |          |               |                            |
|   |          |               |                            |
|   |          |               |                            |
|   |          |               |                            |
|   |          |               |                            |
|   |          |               |                            |
|   |          |               |                            |
|   |          |               |                            |
|   |          |               |                            |
|   |          |               |                            |
|   |          |               |                            |
|   |          |               |                            |
|   |          |               |                            |
|   |          |               |                            |
|   |          |               |                            |
|   |          |               |                            |
|   |          |               | たかつき木社 算25回発起 2001         |

2. 国内投信の注文詳細検索画面が表示されます。条件入力後、検索ボタンをクリックしてください。

| 投信注文         | 明細検索                      |
|--------------|---------------------------|
| ★ 検索条件<br>商品 |                           |
| 取引入力日        | <br>クリア 前日以前ALL           |
| 銘柄コード        | 手書き伝票区分 ALL ▼             |
| 申込日          | <u> クリア</u> ~ <u> クリア</u> |
| 約定日          | クリア ~クリア                  |
|              |                           |

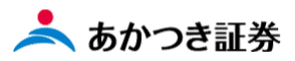

3.検索画面下段に該当する注文が表示されます。取引を行う注文データの「項番」欄に表示された数字をクリックします。

| 検索                | 条件                                                                                                    |                                         |                                                |                              |                                     |                  |                                                |                                                                                                  | _                                                    |
|-------------------|----------------------------------------------------------------------------------------------------|-----------------------------------------|------------------------------------------------|------------------------------|-------------------------------------|------------------|------------------------------------------------|--------------------------------------------------------------------------------------------------|------------------------------------------------------|
| 商品                | -                                                                                                    | 一般口投信                                   | •                                              | 注文状況                         | ALL                                 | •                | 注文チャネル                                         | ALL                                                                                              | •                                                    |
| 取引入               | 加日                                                                                                    |                                         | <u> </u>                                       |                              | B以前ALL                              |                  |                                                |                                                                                                  |                                                      |
| 銘柄コ               | 1-F                                                                                                    |                                         |                                                | 手書き伝票                        | 収分 ALL                              | •                |                                                |                                                                                                  |                                                      |
| 申込日               | 1                                                                                                    |                                         | クリア                                            | ~                            |                                     | クリア              |                                                |                                                                                                  |                                                      |
| 約定日               | -<br>1 [                                                                                                    |                                         | クリア                                            | ~ [                          | [                                   | クリア              |                                                |                                                                                                  |                                                      |
|                   |                                                                                                    |                                         |                                                |                              |                                     |                  |                                                |                                                                                                  |                                                      |
|                   |                                                                                                    |                                         |                                                |                              |                                     |                  | [                                              | クリア                                                                                              | Q 検索                                                 |
|                   |                                                                                                    |                                         |                                                |                              |                                     |                  |                                                | 0U7                                                                                              | Q 検索                                                 |
| 索結果               | 果:2件                                                                                                    |                                         |                                                |                              |                                     |                  |                                                | 0U7                                                                                              | Q、検索                                                 |
| 索結果               | 果:2件<br>路構                                                                                                    | <b>南コード</b><br>品タイプ                     | 特定口唇預り売買                                       | EEC分<br>可区分                  | 取引区分                                |                  | 指定方法                                           | クリア<br>約定日                                                                                       | Q. 検索<br>受付番                                         |
| 索結則               | 果:2件<br>銘精                                                                                                    | 雨コード<br>品タイプ<br>爺                       | 特定口唇<br>預り売買<br>銘柄名                            | 輕区分<br>電区分                   | 取引区分<br>注文状況<br>取消 · 強制             |                  | 指定方法<br>SW先路網<br>口颈/金額                         | クリア<br>約定日<br>受渡日<br>取引入力日                                                                       | Q 検索<br>受付番<br>SW区/<br>課税区                           |
| 索結調<br>項 <b>番</b> | 果:2件<br>第<br>第<br>1<br>1<br>2<br>4<br>1<br>2<br>4<br>1<br>2<br>4<br>1<br>3<br>4<br>1<br>2<br>4<br>1<br>3<br>4<br>1<br>1<br>1<br>1<br>1<br>1<br>1<br>1<br>1<br>1<br>1<br>1<br>1 | 雨コード<br>品タイプ<br>3                       | 特定口唇<br>預り売買<br>絡柄名<br>特定口座(選                  | 電区分<br>電区分<br>京戦あり)          | 取引区分<br>注文状況<br>取消 · 強制<br>買付       | 金額               | 指定方法<br>SW先路柄<br>口颈/金額                         | クリア<br>約定日<br>受渡日<br>取引入力日<br>2021/10/19<br>2021/10/22                                           | Q 検索<br>受付番<br>SW区/<br>課税区<br>166                    |
| 索結<br>項<br>番<br>1 | 果:2件<br>第4<br>第5<br>第5<br>第5<br>第5<br>第5<br>第5<br>第5<br>第5<br>第5<br>第5<br>第5<br>第5<br>第5                                                                                       | 雨コード<br>品タイプ<br>ドリートオー                  |                                                |                              | 取引区分<br>注文状況<br>取消·強制<br>買付<br>注文中  | 全額               | 指定方法<br>SW先錄柄<br>口题/金額<br>100,000              | クリア<br>約定日<br>受渡日<br>取引入力日<br>2021/10/19<br>2021/10/22<br>2021/10/18                             | <b>Q 検索</b><br>受付番<br>SW(2/<br>課税区<br>166<br>課税      |
| ·索結明<br>項番        | 果:2件<br>第<br>第<br>1<br>1<br>2<br>4.13<br>一般ロ<br>・<br>1<br>9<br>60.95<br>十般ロ                                                                                                    | 雨コード<br>品タイプ<br>ドリートオー<br>;             | 特定口唇<br>預り売更<br>納病名<br>ガナン<br>特定口座(選<br>対定口座(選 |                              | 取引区分<br>注文状况<br>取消- 違制<br>買付<br>注文中 | 金額<br>金額         | 指定方法<br>SW先被两<br>口敬/金額<br>100,000              | クリア<br>約定日<br>受渡日<br>取引入力日<br>2021/10/19<br>2021/10/18<br>2021/10/18<br>2021/10/15               | Q 検索<br>受付番<br>SWE2<br>課税区<br>166<br>課税<br>165       |
| 索結明<br>項番<br>1    | 果:2件                                                                                                    | 病コード<br>品タイプ<br>9<br>ドリートオー<br>5<br>プラス | 特定口庫<br>預り売                                    | 転送分<br>電気分<br>原徴あり)<br>原徴あり) | 取引区分<br>注文状況<br>取消・強制<br>買付<br>注文中  | <b>金</b> 額<br>金額 | 指定方法<br>SW先發码<br>口聚/金額<br>100,000<br>1,000,000 | クリア<br>約定日<br>受渡日<br>取引入力日<br>2021/10/19<br>2021/10/15<br>2021/10/15<br>2021/10/15<br>2021/10/15 | Q 検索<br>受付番<br>SWE2<br>課税区<br>166<br>課税<br>165<br>課税 |

## 4. 選択した項番の「投信注文詳細」が表示されます。

| 投信注文明細(買付    | t)         |                    |              |
|--------------|------------|--------------------|--------------|
| 銘柄コード        | 124.13     | ワールドリートオープン        |              |
| 自己委託区分       | 委託         | 受付番号               | 166          |
| 取引区分         | 買付         | 特定口座区分             | 特定口座(源徴徴収あり) |
| 指定方法         | 全額         | 入力デバイス             |              |
| 口数/金額        | 100,000    | 指定買付日              |              |
| 手数料指定        | 自動         | 手数料率/手数料額          |              |
| 優遇手数料指定      | 自動         | <b>優遇手数料率/手数料額</b> |              |
| 申込日          | 2021/10/18 | 送信扱者               | 408          |
| 受注日          | 2021/10/18 | 受注者                | 408          |
| 受注時刻         | 09:27      | 送信者                | C65-CKC65E   |
| 償還優遇使用区分     | 自動         | うち償還乗換金額           |              |
| 手書き伝票区分      |            | 取消区分               |              |
| 強制区分         | 強制なし       | 数值指定区分             | 強制なし         |
| 金銭受渡方法       |            | 振込先区分              |              |
| 振込手数料指定      |            | 振込手数料              |              |
| 課税区分         | 課税         | 預り売買区分             |              |
| 源泉所得税相当額控除区分 |            | 目論見書確認方法           |              |
| 注文チャネル       | 営業店        | ランク                | E-           |
| 勧誘区分         | 勧誘あり       | XE1                |              |
| 受注方法         | 電話他        | メモ2                |              |
| 資金性格         | 余裕資金       | X£3                |              |
| 計算区分         | 仮計算        |                    |              |
| 約定口数         | 536,771    | 約定単価               | 1,863        |
| 約定金額         | 100,000    | 精算金額               | 100,000      |
| 手数料          |            | 消費税                |              |
| 課税対象額        |            | 所得税                |              |

3

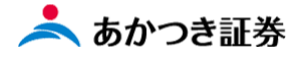

5.同ページを下までスクロールし、「注文取消」をクリックします。

| 個別元本住民税住日約定日2021/10/19受渡日2021/10/22放分特定預り区分アアうちNISA約定口数うちNISA約定金額うちNISA約定金額うちNISA約定口数うちNISA約定金額うちNISA約定金額取消情報うちNISA約定本ア取消分子パイスN約子主N約子主の取消登注時刻い川 手主もた原区分取消発主者取消送信者N約 労主者N約子主者                                                                                                    | <b>償還乗換金額</b> |            | 信託財産留保額      |            |
|----------------------------------------------------------------------------------------------------|---------------|------------|--------------|------------|
| 約定日2021/10/19受渡日2021/10/22按分特定預り区分うちNISA約定口数うちNISA約定金額うちNISA約定金額-うちNISA考数料うちNISA消費税うちNISA消費税-取消情報-シブトンス-取消分析「い消注文チャネル-取消交上約刻・い川 手きた原区分-取消送信者・い月 受注者・                                                                                                    | 個別元本          |            | 住民税          |            |
| 按分特定預り区分         「           うちNISA約定口数         うちNISA約定益額           うちNISA当数料         うちNISA消費税           うちNISA当数料         うちNISA消費税           取消付報         り方NISA消費税           取消分析号         取消注文チャネル           取消分方パイス         取消予注日           取消受注時刻         い消手きも伝原区分           取消送信者         取消受注者 | 約定日           | 2021/10/19 | 受渡日          | 2021/10/22 |
| うちNISA約定口数       うちNISA約定金額         うちNISA手数料       うちNISA消費税         取消情報          取消付報号       取消注文チャネル         取消入力デバイス       N消受注目         取消送注約刻       N消子きた原区分         取消送信者       N消受注者                                                                                                    | 按分特定預り区分      |            |              |            |
| うちNISA手数料       うちNISA消費税         取消情報       取消量         取消受付番号       N別注文チャネル         取消入力デバイス       N消受注日         取消受注時刻       N1手書き伝票区分         取消送信者       N消受注者                                                                                                    | うちNISA約定口数    |            | うちNISA約定金額   |            |
| 取消情報           取消受付番号         取消注文チャネル           取消入力デバイス         取消受注日           取消受注時刻         取消手書き伝票区分           取消送信者         取消受注者                                                                                                    | うちNISA手数料     |            | うちN I S A消費税 |            |
| 取消安付番号         取消注文チャネル           取消入力デバイス         取消受注日           取消受注時刻         取消 手書き伝票区分           取消送信者         取消受注者                                                                                                    | 取消情報          |            |              |            |
| 取消入力デバイス         取消受注日           取消受注時刻         取消手書も伝票区分           取消送信者         取消受注者                                                                                                    | 取消受付番号        |            | 取消注文チャネル     |            |
| 取消受注時刻         取消手書き伝票区分           取消送信者         取消受注者                                                                                                    | 取消入力デバイス      |            | 取消受注日        |            |
| 取消送信者 取消受注者                                                                                                    | 取消受注時刻        |            | 取消手書き伝票区分    |            |
|                                                                                                    | 取消送信者         |            | 取消受注者        |            |
|                                                                                                    |               |            |              |            |

6.取消確認画面が表示されますので、注文取消し内容に相違が無ければサインスキップにチェックして、「注文送信」 をクリックします。

| 投信注文取消確認 |            |           |         |        |     |
|----------|------------|-----------|---------|--------|-----|
| 注文入力内容   |            |           |         |        |     |
| 元受付番号    | 166        |           |         |        |     |
| 部店-口座番号  |            | 顧客名       |         |        |     |
| 商品タイプ    | 一般口        |           |         |        |     |
| 銘柄コード    | 124.13     | 銘柄名       | ワールドリート | オープン   |     |
| 取引区分     | 買付         | 指定方法      | 金額      |        |     |
| 口数/金額    | 100,000    | 課税区分      | 課税      | 預り売買区分 |     |
| 取引入力日    | 2021/10/18 | 強制区分      |         |        |     |
| SW区分     |            | SW先預り売買区分 |         |        |     |
| SW先銘柄    |            | SW先銘柄名    |         |        |     |
| 入金予定日    |            | ]         |         |        |     |
| 取消受注日    | <u>クリア</u> | 取消受注時刻    | ННММ    | 取消受注者  | 408 |
| 取消注文チャネル | 営業店 ▼      |           |         |        |     |
| サインスキップ  | ✓ スキップ     |           |         |        |     |
|          | 取消送        | E         | 戻る      |        |     |

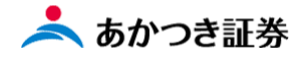

7.取消結果画面が表示されます。注文取消依頼が受け付けられたことを確認します。

| 投信注文取消受付   |            |         |           |         |        |     |
|------------|------------|---------|-----------|---------|--------|-----|
| 注文入力内容     |            |         | 注文取消しを受付け | ました     |        |     |
| -<br>元受付番号 | 169        |         |           |         |        |     |
| 部店-口座番号    |            |         | 顧客名       |         |        |     |
| 商品タイプ      | 一般口        |         | ·         |         |        |     |
| 銘柄コード      | 124.13     |         | 銘柄名       | ワールドリート | オープン   |     |
| 取引区分       | 買付         |         | 指定方法      | 金額      |        |     |
| 口数/金額      |            | 100,000 | 課税区分      | 課税      | 預り売買区分 |     |
| 取引入力日      | 2021/10/18 |         | 強制区分      |         |        |     |
| SW区分       |            |         | SW先預り売買区分 |         |        |     |
| SW先銘柄      |            |         | SW先銘柄名    |         |        |     |
| 入金予定日      |            |         |           |         |        |     |
| 取消受注日      |            |         | 取消受注時刻    |         | 取消受注者  | 408 |
| 取消注文チャネル   | 営業店        |         |           |         |        |     |
| サインスキップ    | ✓ スキップ     | •       |           |         |        |     |

8.注文取引が完了したかどうかを「国内投信」→「注文照会」で確認します。

|   | ×        |               |                   |                  |                   |  |  |
|---|----------|---------------|-------------------|------------------|-------------------|--|--|
|   | 8三 お客様情報 | +             |                   |                  | $\times$          |  |  |
|   | iii wa   | -             | 一般口注文入力 >         | <b>累投口注文入力</b> > | 一般ロスイッチング<br>注文入力 |  |  |
| п | 国内株式     | $\rightarrow$ | 累投ロスイッチング<br>注文入力 | 注文服会             | <b>仮計算</b> >      |  |  |
|   | 外指建MMF   | >             | 入金契約内容照会 >        | 購入契約一覧 >         |                   |  |  |
| _ | 外国株式     | >             |                   |                  |                   |  |  |
| - | 関連情報     | >             |                   |                  |                   |  |  |
|   | 受入済確認書   | >             |                   |                  |                   |  |  |
|   | ⑧ ご室内終了  | +             |                   |                  |                   |  |  |
|   |          |               |                   |                  |                   |  |  |
|   |          |               |                   |                  |                   |  |  |
|   |          |               |                   |                  |                   |  |  |
|   |          |               |                   |                  |                   |  |  |
|   |          |               |                   |                  |                   |  |  |
|   |          |               |                   |                  |                   |  |  |
|   |          |               |                   |                  |                   |  |  |
|   |          |               |                   |                  |                   |  |  |
|   |          |               |                   |                  |                   |  |  |
|   |          |               |                   |                  |                   |  |  |
|   |          |               |                   |                  |                   |  |  |
|   |          |               |                   |                  |                   |  |  |
|   |          |               |                   |                  |                   |  |  |
|   |          |               |                   |                  |                   |  |  |
|   |          |               |                   |                  |                   |  |  |

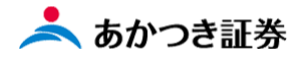

9.注文詳細検索画面が表示されますので、条件入力後検索ボタンをクリックします。

| 投信注文  | <b>以明細検索</b>                                                                          |
|-------|---------------------------------------------------------------------------------------|
| 検索条件  | _                                                                                     |
| 商品    | <ul> <li>一般口投信</li> <li>・ 注文状況</li> <li>ALL</li> <li>▼ 注文チャネル</li> <li>ALL</li> </ul> |
| 取引入力日 | クリア 前日以前ALL                                                                           |
| 銘柄コード | 手書き伝票区分 ALL ▼                                                                         |
| 申込日   | <u>クリア</u> ~ <u>クリア</u>                                                               |
| 約定日   | クリア ~クリア                                                                              |
|       | クリア Q 検索                                                                              |

10.表示された注文データにて、「取引区分注文状況取引・強制」欄にて取消済となっていることを確認します。

| 投信                         | 投信注文明細検索                                                                                                    |                                                                                                    |                                                                                                    |          |                                                |                                                                                                    |                                                |
|----------------------------|----------------------------------------------------------------------------------------------------|----------------------------------------------------------------------------------------------------|----------------------------------------------------------------------------------------------------|----------|------------------------------------------------|----------------------------------------------------------------------------------------------------|------------------------------------------------|
| ■ 拚赤                       | 反件                                                                                                    |                                                                                                    |                                                                                                    |          |                                                |                                                                                                    |                                                |
| 使糸                         | 余ff                                                                                                    |                                                                                                    |                                                                                                    |          |                                                |                                                                                                    |                                                |
| 商品                         | 商品                                                                                                    |                                                                                                    |                                                                                                    |          |                                                |                                                                                                    |                                                |
| 取引2                        | <b>取引入力日</b>                                                                                                  |                                                                                                    |                                                                                                    |          |                                                |                                                                                                    |                                                |
| 銘柄□                        | コード                                                                                                    | 手書き伝説                                                                                                  | 票区分 ALL                                                                                                    | ▼        |                                                |                                                                                                    |                                                |
| 申込日                        | E                                                                                                    | クリア ~                                                                                                  | [                                                                                                    | クリア      |                                                |                                                                                                    |                                                |
| 約定日                        | E                                                                                                    | クリア ~                                                                                                  |                                                                                                    | クリア      |                                                |                                                                                                    |                                                |
|                            |                                                                                                    |                                                                                                    |                                                                                                    |          | (                                              | クリア                                                                                                    | Q、検索                                           |
|                            |                                                                                                    |                                                                                                    |                                                                                                    |          |                                                |                                                                                                    |                                                |
|                            |                                                                                                    |                                                                                                    |                                                                                                    |          |                                                |                                                                                                    |                                                |
| 検索結                        | 果:2件                                                                                                    |                                                                                                    |                                                                                                    |          |                                                |                                                                                                    |                                                |
| 検索結                        | 果:2件<br><b>銘柄コード</b><br>商品タイプ                                                                                 | 特定口座区分<br>預り売買区分                                                                                       | 取引区分                                                                                                    |          | 指定方法<br>SW先统柄                                  | 約定日                                                                                                    | 受付番号                                           |
| 検索結                        | 果:2件<br><u>銘柄コード</u><br>商品タイプ<br>多                                                                            | 特定口座区分<br>預り売買区分<br>額病名                                                                                | 取引区分<br>- 注文状況<br>取消・強制                                                                                                    |          | 指定方法<br>SW先銘柄<br>口数/金額                         | 約定日<br>受渡日<br>取引入力日                                                                                     | 受付番号<br>SW区分<br>課税区分                           |
| 検索結                        | 果:2件<br><u>銘柄コード</u><br>商品タイプ<br>124.13<br>一般口                                                                | 特定口座区分<br>預り売買区分<br>銘柄名<br>特定口座(源徴あり)                                                                  | <b>取引区分</b><br>注文状況<br>取消・強制                                                                                               | 金額       | 指定方法<br>SW先銘柄<br>口数/金額                         | 約定日<br>受渡日<br>取引入力日<br>2021/10/19<br>2021/10/22                                                         | 受付番号<br>SW区分<br>課税区分<br>166                    |
| 検索結<br>項番<br><u>1</u>      | 果:2件<br><u>銘柄コード</u><br>商品タイプ<br>拿<br>124.13<br>一般口<br>ワールドリートオー:                                             | 特定口座区分<br>預り売買区分<br>舗柄名<br>特定口座(源徴あり)<br>プン                                                            | <b>取引区分</b><br>注文状況<br>取消・強制<br>買付<br>注文中<br>取消済                                                                           | 金額       | 指定方法<br>SW先銘柄<br>口数/金額<br>100,000              | 約定日<br>受渡日<br>取引入力日<br>2021/10/19<br>2021/10/22<br>2021/10/18                                           | 受付番号<br>SW区分<br>課税区分<br>166<br>課税              |
| 検索結<br>項番<br>1             | 果:2件<br><b>銘柄コード</b><br>商品タイプ<br>124.13<br>一般口<br>ワールドリートオー:<br>380.95<br>一般口                                 | <ul> <li>特定口座区分<br/>預り売買区分</li> <li>結柄名</li> <li>特定口座(源徴あり)</li> <li>ブン</li> <li>特定口座(源徴あり)</li> </ul> | 取引区分<br>注文状況<br>取消·強制<br>買付<br>立<br>立<br>消<br>済                                                                            | 金額       | 指定方法<br>SW先銘柄<br>口数/金額<br>100,000              | 約定日<br>受渡日<br>取引入力日<br>2021/10/19<br>2021/10/22<br>2021/10/18<br>2021/10/15<br>2021/10/22               | 受付番号<br>SW区分<br>課税区分<br>166<br>課税<br>165       |
| 検索結<br>項番<br><u>1</u><br>2 | 果:2件<br><b>銘柄コード</b><br>商品タイプ<br><sup>124.13</sup><br>一般口<br>ワールドリートオー:<br>380.95<br>一般口<br>ひふみプラス            | 特定口座区分<br>預り売買区分<br>納納名<br>特定口座(源徴あり)<br>プン<br>特定口座(源徴あり)                                              | <b>取引区分</b><br>注文状況<br>取消・強制                                                                                               | 金額       | 指定方法<br>SW先銘柄<br>口数/金額<br>100,000<br>1,000,000 | 約定日<br>受渡日<br>取引入力日<br>2021/10/19<br>2021/10/22<br>2021/10/18<br>2021/10/15<br>2021/10/22<br>2021/10/14 | 受付番号<br>SW区分<br>課税区分<br>166<br>課税<br>165<br>課税 |
| 検索結<br>項番<br><u>1</u><br>2 | 果:2件<br><u>銘柄コード</u><br>商品タイプ<br><sup>124.13</sup><br>一般口<br>ワールドリートオー:<br><sup>380.95</sup><br>一般口<br>ひふみプラス | <ul> <li>特定口座区分<br/>預り売買区分</li> <li>結柄名</li> <li>特定口座(源徴あり)</li> <li>ブン</li> <li>特定口座(源徴あり)</li> </ul> | 取引区分<br>注文状況<br>取消・強制           買付<br>注取消済           買付<br>注取消           買付<br>注取消           買付<br>注取消           買付<br>注取消 | 金額<br>金額 | 指定方法<br>SW先銘柄<br>口数/金額<br>100,000<br>1,000,000 | 約定日<br>受渡日<br>取引入力日<br>2021/10/19<br>2021/10/22<br>2021/10/18<br>2021/10/15<br>2021/10/22<br>2021/10/14 | 受付番号<br>SW区分<br>課税区分<br>166<br>課税<br>165<br>課税 |

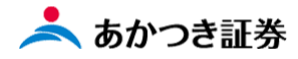

## 更新履歴

| 日付         | 更新内容     |
|------------|----------|
| 2021/12/29 | 初版作成     |
| 2022/11/10 | 注文受付時間修正 |
|            |          |
|            |          |